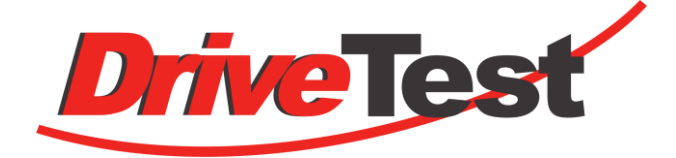

# ForceMeterApp (Android)

# Für Bluetooth-Schließkraftmessgeräte

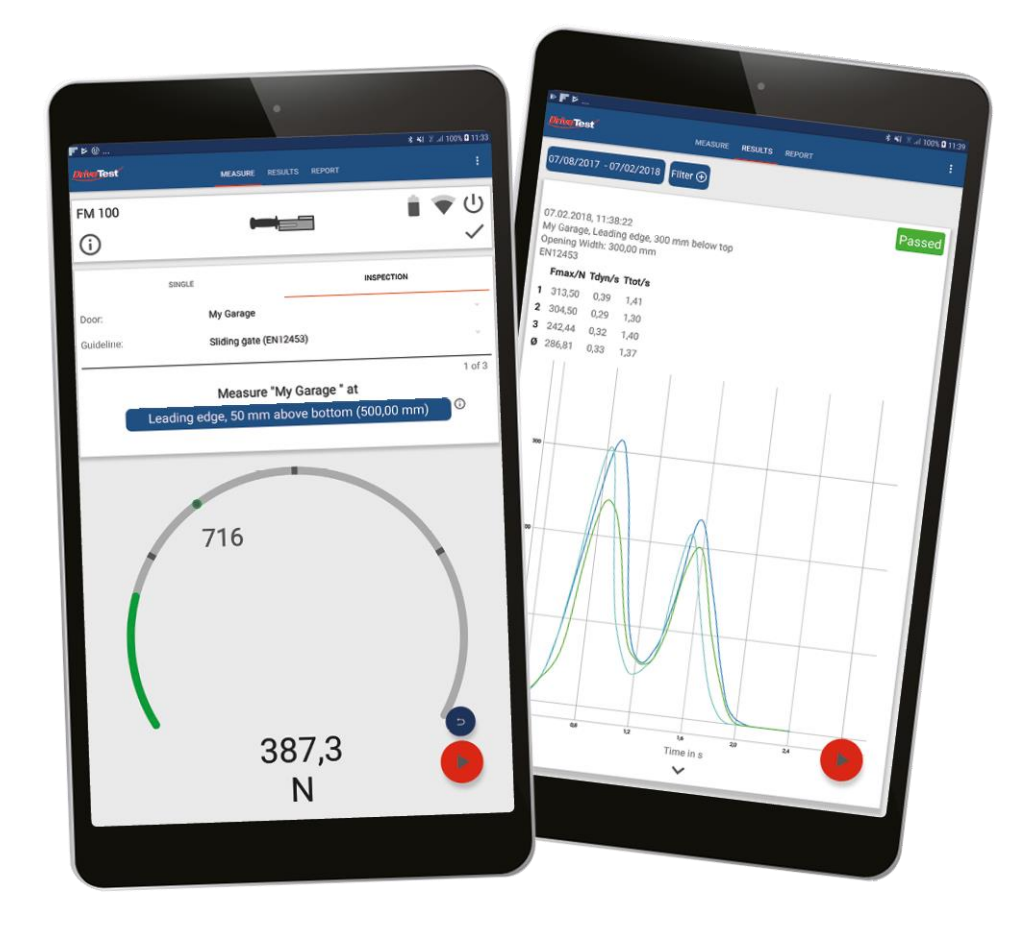

Handbuch

# Inhaltsverzeichnis

| 1      | SOFTWARE FORCE METER APP (ANDROID)                       | 4  |
|--------|----------------------------------------------------------|----|
| 1.1    | INSTALLATION                                             | 4  |
| 1.1.1  | Sprachen                                                 | 4  |
| 1.1.2  | Bedienungsanleitung                                      | 5  |
| 1.1.3  | Software Updates                                         | 5  |
| 1.1.4  | Deinstallation der Force Meter App                       | 5  |
| 1.1.5  | Endnutzervereinbarung                                    | 5  |
| 1.2    | EINLEITUNG                                               | 6  |
| 1.3    | ARBEITSVORBEREITUNG UND MESSABLAUF                       | 6  |
| 1.3.1  | Die ersten Schritte                                      | 6  |
| 1.3.2  | Messablauf                                               | 6  |
| 1.4    | FUNKTIONEN UND EINSTELLMÖGLICHKEITEN                     | 7  |
| 1.4.1  | Bedeutung der in der Force Meter App verwendeten Symbole | 7  |
| 1.4.2  | Startseite nach dem Öffnen der Force Meter App           | 8  |
| 1.4.3  | Verbindung zum Messgerät herstellen                      | 8  |
| 1.4.4  | Menü-Punkte                                              | 9  |
| 1.4.5  | Prüfer, Prüfer ändern                                    | 10 |
| 1.4.6  | Prüfobjekt, Prüfobjekte editieren                        | 10 |
| 1.4.7  | Templates                                                | 13 |
| 1.4.8  | Import, Daten importieren                                | 15 |
| 1.4.9  | Export, Messdaten und Reports exportieren                | 16 |
| 1.4.10 | Hilfe                                                    | 17 |
| 1.4.11 | Einstellungen                                            | 18 |
| 1.5    | AUSWAHL PRÜFOBJEKT UND MESSUNG                           | 22 |
| 1.5.1  | Einstellungen vor der Messung                            | 22 |
| 1.5.2  | Messung durchführen oder verwerfen                       | 23 |
| 1.6    | AUSWERTUNG                                               | 24 |
| 1.7    | REPORT                                                   | 25 |

# 1 SOFTWARE FORCE METER APP (ANDROID)

Die Android Software Force Meter dient dazu die Bluetooth Schließkraftmessgeräte zu steuern, Messungen auszuwerten, Reports zu erstellen und die Daten bzw. Reports für die weitere Bearbeitung zu übermitteln.

Die Funktionalität der Force Meter App wurde so gestaltet, dass während der Messung möglichst wenig Informationen über die Handy- oder Tablet Tastatur eingegeben werden müssen. Der typische Workflow für eine Messung wurde in der Force Meter App entsprechend abgebildet.

Die Force Meter Software erfüllt folgende Funktionen:

- Steuerung von Schließkraftmessgeräten per Handy oder Tablet via Bluetooth
- Import bzw. Eingabe von Prüfer, Kunden und Prüf-Objekt
- Identifizierung von Pr
  üf-Objekt per QR- oder Bar Code
- Messung starten, stoppen, löschen oder speichern
- Graphische Darstellung des Verlaufs
- Berechnung wichtiger Kennwerte
- Bewertung von Messungen anhand von Richtlinien
- Erstellen und Speichern von Messreports inklusive Fotos und/oder Messdaten
- Elektronische Übermittlung der Messdateien und des Mess-Reports

#### 1.1 INSTALLATION

Die Force Meter App steht kostenlos im Google App-Store zur Verfügung und kann über folgenden Link heruntergeladen werden.

https://play.google.com/store/apps/details?id=de.drivetest.forcemeter

Die Systemvoraussetzungen sind ein Smart-Phone oder Tablet mit Google Android 7.1.1 oder höher.

#### 1.1.1 Sprachen

Die Spracheinstellung der App richtet sich nach der Einstellung des Android Betriebssystems. Innerhalb der App stehen die folgenden Sprachen zur Verfügung:

- Deutsch
- Englisch
- Spanisch
- Französisch
- Chinesisch

### 1.1.2 Bedienungsanleitung

Die Bedienungsanleitung kann von der Drive Test GmbH Homepage heruntergeladen werden.

# 1.1.3 Software Updates

Wird die Force Meter App über den Google Store installiert, wird die App automatisch über das Android Betriebssystem upgedated.

# 1.1.4 Deinstallation der Force Meter App

Die Force Meter App kann über die "Einstellungen", Untermenü "Apps" vom Smart-Phone entfernt werden.

#### 1.1.5 Endnutzervereinbarung

Durch die Installation der Software auf seinem Android Smart Phone oder Tablet akzeptiert der Endnutzer die Bedingungen dieses Vertrages:

- Die Eigentums- und Urheberrechte liegen bei der Drive Test GmbH.
- Drive Test garantiert im Rahmen der Gewährleistung, dass die Software im Wesentlichen für den Bestimmungszweck geeignet ist.
- Einzelne Software-Fehler sind kein wesentlicher Mangel und werden im Laufe der Zeit behoben.
- Drive Test übernimmt keine Gewähr, dass die Software auf allen Android Geräten einwandfrei funktioniert.

# 1.2 EINLEITUNG

Die Force Meter App umfasst die wesentlichen Bestandteile um eine Schließkraftmessung durchzuführen, die Messergebnisse auszuwerten, nach den einschlägigen Normvorgaben zu bewerten und Reports zur Dokumentation zu erstellen.

In einer Datenbank, die im Hintergrund der Force Meter App aktiv ist, werden alle Messdaten, Messreports und Prüfobjektdaten gespeichert. Die Daten bleiben somit dauerhaft für den Anwender verfügbar.

# 1.3 ARBEITSVORBEREITUNG UND MESSABLAUF

# 1.3.1 Die ersten Schritte

Dieser Abschnitt dient dem schnellen Einstieg in die Funktionen und der vorgesehenen Arbeitsweise. Dieser Ablauf ist als Empfehlung zu sehen. Selbstverständlich kann von der beschriebenen Vorgehensweise abgewichen werden.

- Datei auf der Grundlage der Vorlage f
  ür den Datenimport erstellen und auf dem Smart-Phone oder in der Cloud speichern
- Kunden- und Pr
  üfobjektdaten importieren
- Anwendungsspezifische Software-Einstellungen vornehmen, z.B. Richtlinien einschränken oder Sprache des Reports auswählen
- Prüfer und prüfendes Unternehmen eingeben und Unterschrift erstellen

# 1.3.2 Messablauf

- Messgerät verbinden
- Prüfobjektdaten auswählen oder scannen
- Optional: Falls der Pr
  üfling mit einem Bar- bzw. QR Code gekennzeichnet ist, kann dieser 
  über "Pr
  üfobjektdaten", "Code f
  ür Scanner" zur Identifizierung des Pr
  üfobjekts erfasst werden
- Prüfung einstellen
- Messpunkt auswählen
- Messung starten
- Messung durchführen
- Optional: neuen Messpunkt wählen
- Messung durchführen
- Auf die Seite "Auswertung" wechseln und "Messung für Report" auswählen
- Auf die Seite "Report" wechseln
- Optional: Kommentar zur Messung oder zum Prüfobjekt einfügen
- Optional: Fotos ergänzen
- Optional: Kunden unterschreiben lassen
- Optional: Report teilen

# 1.4 FUNKTIONEN UND EINSTELLMÖGLICHKEITEN

#### 1.4.1 Bedeutung der in der Force Meter App verwendeten Symbole

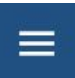

Menü für Software-Einstellungen, u. a. Prüfer und prüfendes Unternehmen, Prüfobjekte, Daten Import und -Export

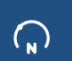

**Messung:** diese Seite enthält alle Informationen, die für die Durchführung einer Messung erforderlich sind.

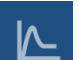

Auswertung: diese Seite zeigt die durchgeführten Messungen und die angewählte Messung wird angezeigt

Report: es wird der Report als Vorschau angezeigt, Ergänzungen sind möglich

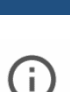

Information: kurze Informationen bzw. Hilfe zum entsprechenden Feld

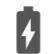

Akku-Ladestand des Messgerätes, Angabe in %

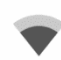

**Bluetooth Empfangsqualität:** RSSI sollte zwischen –30 dBm und -80 dBm liegen. Für guten Empfang sollte der RSSI Wert -65 dBm nicht unterschreiten.

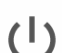

Ausschalter: schaltet den Sensor aus und die Bluetooth Verbindung wird getrennt.

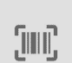

Scanner: öffnet den Scanner um Bar- oder QR Codes zu lesen

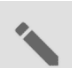

Bearbeiten: öffnet eine neue Seite oder Datenfeld, das nun bearbeitbar ist.

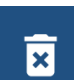

Löschen: Löschen eines Datensatzes

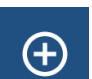

Erstellen: Erstellen eines Datensatzes

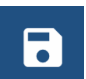

Speichern: Speichern eines Datensatzes

# 1.4.2 Startseite nach dem Öffnen der Force Meter App

Die nachfolgende Darstellung zeigt die Startseite der Force Meter App.

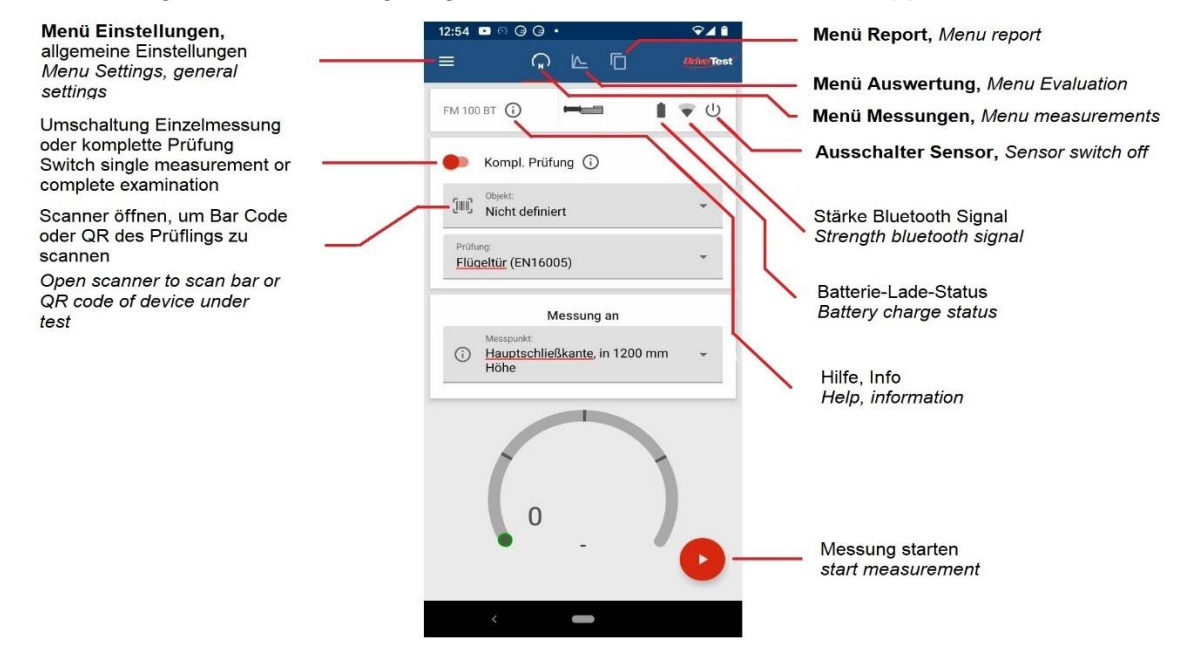

Figure 1: Symbole auf der Startseite

## 1.4.3 Verbindung zum Messgerät herstellen

Beim Starten der Force Meter Software erscheint die erste Seite. Um Messungen durchführen zu können, ist es erforderlich eine Bluetooth-Verbindung zum Messgerät aufzubauen.

Suche nach einem Drive Test Bluetooth Gerät, z. B. BIA KI1 BT, FM 100 BT

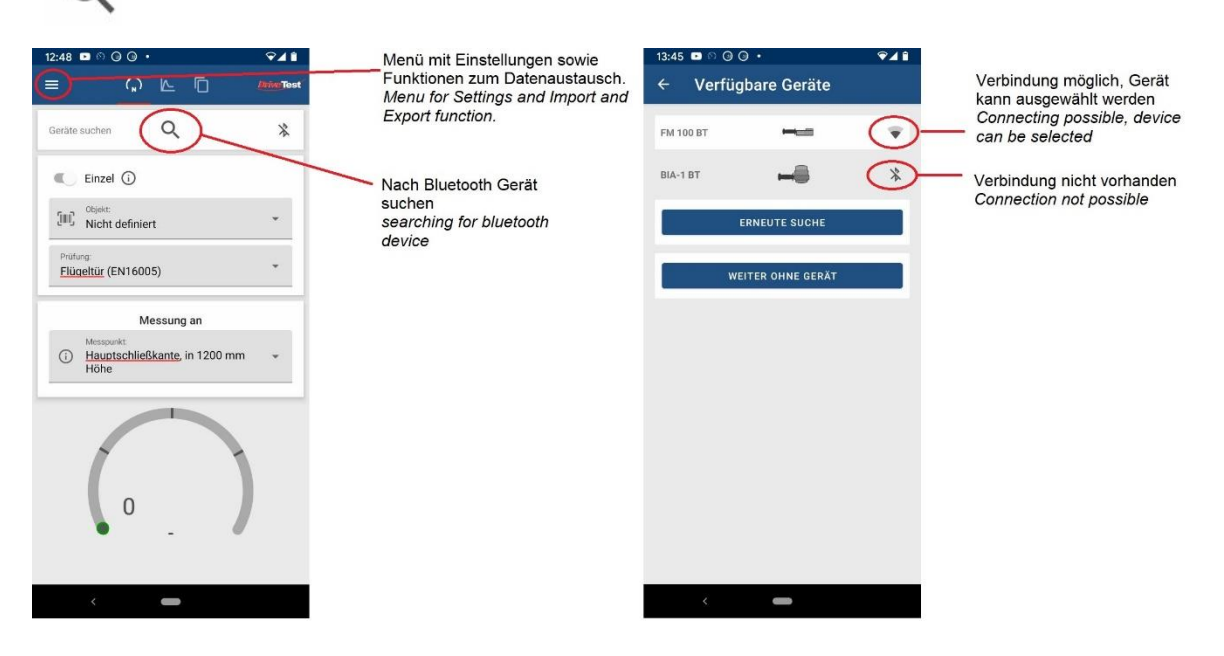

Figure 2: Drive Test Bluetooth Geräte mit Smart-Phone verbinden

Wurde das Drive Test Bluetooth Schließkraftmessgerät bei der Suche nach Geräten gefunden, kann das Android-Gerät mit dem SKM (Schließkraftmessgerät) verbunden werden.

# 1.4.4 Menü-Punkte

Nachfolgend sind die Menü-Punkte des Hauptmenüs aufgeführt. Von hier aus gelangt man zur nächsten Ebene der Einstellungen.

| Untermenü             | Angabe                                       | Funktion                                                               |
|-----------------------|----------------------------------------------|------------------------------------------------------------------------|
| Angezeigter<br>Prüfer | Name und Firma                               |                                                                        |
| Prüfer                | Prüfer ändern                                |                                                                        |
| Prüfling              | Prüfling editieren                           | Neu anlegen, ändern, löschen                                           |
| Import                | Daten importieren                            | Prüflings- und Kundendaten einlesen, per CSV bzw. Messdatei PinchPilot |
| Export                | Messdaten exportieren<br>Reports exportieren | Reports oder Messdaten des mobilen<br>Geräts übertragen                |
| Einstellungen         |                                              | Ruft ein Untermenü auf                                                 |

Tabelle 1: Übersicht Menü-Punkte

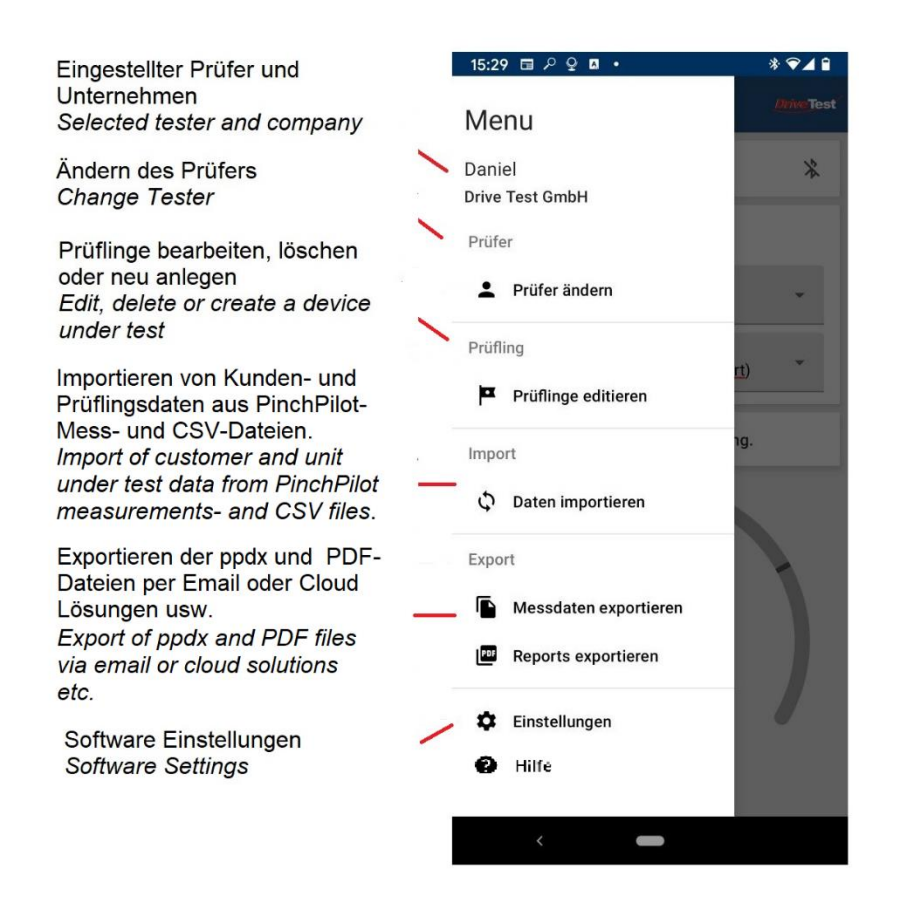

Figure 3 Menü der Einstellungen und Funktionen

# 1.4.5 Prüfer, Prüfer ändern

![](_page_9_Figure_4.jpeg)

#### Figure 4: Untermenü Prüfer

In diesem Menü-Punkt wird der **Prüfer** und seine **Firma** hinterlegt. Die Angaben können gelöscht, bearbeitet oder neu angelegt werden. Hier können mehrzeilige Angaben zur Firma gemacht werden, hierzu zählen die Anschrift, die Telefon-Nr., die E-Mail-Adresse oder eventuell auch das Hinterlegen einer Kontaktperson.

Im Menü-Punkt **Unterschrift** öffnet sich mit **Bearbeiten** ein weiteres Fenster "Unterschrift hinzufügen", in das mit Hilfe des Touch Screens eine Signatur eingefügt werden kann. Mit **Hinzufügen** kann eine Bilddatei in das Feld "Unterschrift" eingefügt werden.

#### 1.4.6 Prüfobjekt, Prüfobjekte editieren

Unter **Prüfobjekt** werden die zu prüfenden Objekte verstanden, wie kraftbetätigte Türen in Bussen, Zügen, Gebäuden usw. Im Menü-Punkt **Prüfobjekt** können die Eigenschaften zur Identifizierung des Objekts eingetragen werden.

![](_page_9_Picture_10.jpeg)

Unter **Kapitel 1.4.8** wird die **Import-Funktion** beschrieben. Es lassen sich mehrere Prüfobjektdatensätze mit einem Knopfdruck importieren.

![](_page_10_Figure_3.jpeg)

#### Figure 5: Einstellungen Prüfobjekt

Die nachfolgenden Datenfelder dienen der Kennzeichnung des Reports und der Identifizierung eines **Prüfobjekts** innerhalb der Datenbank.

| Bezeichnung      | Beschreibung                                                  | Eingabe      | Länge<br>Datenfeld |
|------------------|---------------------------------------------------------------|--------------|--------------------|
| Name             | Bezeichnung des Datensatzes                                   | erforderlich |                    |
| Beschreibung     | Beschreibung des Prüfobjekts oder<br>Prüfobjektseigenschaften | optional     |                    |
| Code für Scanner | Zeichenfolge des Bar- oder 2D Codes                           | optional     |                    |
| Seriennummer     | Serien Nr. des Prüflings                                      | optional     |                    |
| Objekt Typ       | <b>Untermenü Typ</b><br>z.B. Tor-Typ, Modell, Hersteller      | optional     |                    |
| Eigentümer       | Untermenü Eigentümer<br>Name und Adresse                      | optional     |                    |

Tabelle 2: Bedeutung der Datenfelder, Datenlänge

Der **Name** kennzeichnet den Datensatz und wird genauso wie die **Beschreibung** des Prüfobjekts als Pflichtfeld benötigt. Das Feld **Name** wird auf der Seite "Messung" im Feld **Prüfobjekt** angezeigt. Alle weiteren Felder können optional ausgefüllt werden und liefern ergänzende Informationen zum Prüfling. Das Feld **Code für Scanner** stellt die Zeichenkette dar, die im 2D- oder Bar Code kodiert ist. **Seriennummern** dienen häufig auch zur eindeutigen Identifizierung von Prüflingen, welche hier optional verwendet werden können.

Wichtig!! Die Verwendung von einmaligen und eindeutigen Bar- beziehungsweise 2D Codes reduziert den Arbeitsaufwand erheblich. Durch diese Codes können Prüfobjekte eindeutig gekennzeichnet werden. Vor dem Messen wird der Code gescannt um das Prüfobjekt automatisch auszuwählen.

Der Scanner unterstützt die gängigsten 2D Code Formate.

Unterstützte 2D- und Bar Code Formate:

#### Bar Codes (Strich-code)

- EAN 8
- 🔍 EAN 13
- EAN 128 / GS1-128
- Code 39
- Code 93
- Code 128
- Codabar
- ITF-14

# 2D Codes

- PDF417
- QR Code (GS1)
- DataMatrix 2D (GS1)
- Aztec

Der **Objekt Typ** beinhaltet Informationen des Herstellers zum Prüfobjekt-Modell. Diese müssen nur einmalig angelegt werden und stehen danach für weitere Prüfobjekte zur Verfügung. Sollte dasselbe Tür-Modell mehrfach in einem Gebäude verbaut werden, dient diese Differenzierung der Vereinfachung der Eingabe. Dies gilt auch für den Bereich des öffentlichen Nah- und Fernverkehrs.

Über den **Objekt Typen** gelangt man zum Menüpunkt **Typ**, hier können folgende Informationen gespeichert werden.

| 16:25 🕨 🕅 🕒 🕩                     |   | Ś | 2 🖬 |
|-----------------------------------|---|---|-----|
| ← Тур                             | × | Ð |     |
| Modell<br>Avanto                  |   |   | •   |
| Beschreibung<br>Sliding Door      |   |   |     |
| Teilenummer<br>\$700-536-AF2-6327 |   |   |     |
| Hersteller<br>Simix               |   |   |     |

Figure 6: Informationsfelder zu Objekt Typ

Der **Eigentümer** entspricht dem Eigentümer, Besitzer oder dem Auftraggeber, der die Prüfung beauftragt hat und in der Regel die Verantwortung für das Prüfobjekt trägt. Diese Eintragungen erscheinen auf dem Report.

![](_page_12_Picture_3.jpeg)

Figure 7: Eingabe des Adressaten der Prüfung

# 1.4.7 Templates

Auf der Homepage von Drive Test GmbH steht die folgende Vorlage für den Import von Kunden- und Prüflingsdaten zum Download bereit. Die Bezeichnung der Vorlage lautet **csv\_import\_template.csv**.

Nachfolgend ist die Bezeichnung der Spalten der Vorlage dargestellt.

|   | А       | В              | С               | D           | E           | F                  | G                 | Н                   | 1            | J               | 1 |   |
|---|---------|----------------|-----------------|-------------|-------------|--------------------|-------------------|---------------------|--------------|-----------------|---|---|
| 1 | !       | ForceM         | 0.1             | UTF-8       |             |                    |                   |                     |              |                 |   |   |
| 2 | UUTName | UUTDescription | UUTSerialNumber | UUTScanCode | UUTTypeName | UUTTypeDescription | UUTTypePartNumber | UUTTypeManufacturer | CustomerName | CustomerAddress |   | 6 |
| 3 |         |                |                 |             |             |                    |                   |                     |              |                 |   |   |

Figure 8: Schlüsselwörter für die Bezeichnung der Spalten der CSV Vorlage

Die Schlüsselwörter der CSV-Vorlage für den Import füllen die nachfolgenden Datenfelder der Seite **Prüfling** innerhalb der Datenbank der Force Meter App. UUT steht für den englischen Begriff "Unit Under Test".

![](_page_13_Figure_3.jpeg)

Figure 9: Verbindung CSV Vorlage - Datenfelder App

![](_page_13_Figure_5.jpeg)

Figure 10: Verbindung CSV Vorlagen - Datenfelder Objekt Typ

![](_page_13_Figure_7.jpeg)

Figure 11: Verbindung CSV Vorlagen - Datenfelder Eigentümer

# 1.4.8 Import, Daten importieren

Die **Import–Funktion** erlaubt mehrere Datensätze in die Datenbank der Force Meter App zu importieren, so dass am Prüfobjekt keine manuelle Eingabe erforderlich ist. Für den Import der CSV Datei ist das oben gezeigte Format einzuhalten. Die Vorlage kann, wie vorher beschrieben, unter 1.4.7 von der Drive Test Homepage heruntergeladen werden.

Alternativ können auch bestehende Messdateien der PinchPilot Software eingelesen werden. Es werden die Informationen des Eigenschaftsfeldes aus der PinchPilot übernommen. Die Messung selbst kann nicht dargestellt oder weiterverarbeitet werden.

![](_page_14_Figure_6.jpeg)

Figure 12: Import Funktion

Datenfelder, die aus der ppdx Datei übernommen werden.

|                   |   | Eigenschaf            | ten von "0526.0207.A 216 09"                | ×          |
|-------------------|---|-----------------------|---------------------------------------------|------------|
|                   |   | Messung Berr          | nerkungen <u>D</u> atei Mess <u>p</u> unkte |            |
|                   |   | Richtlinie:           | EN 14752:2015                               | $\sim$     |
| Eigentümer, Kunde |   | Prüfer:               | Daniel                                      | $\sim$     |
| Owner, Customer   |   | Kunde:                | Deutsche Bahn AG                            |            |
| Prüfling          | / | Objekt:               | Tür1                                        |            |
| Unit under Test   | - | System:               | S-Bahn München                              |            |
|                   | / | Messart:              | Öffnungsweite = 50mm (400N)                 | ~          |
|                   |   | Messpunkt:            | Mitte                                       | ~          |
| Modell            | / | Datum:                | 10.12.2021                                  | ~          |
| Model             |   |                       |                                             |            |
|                   |   |                       |                                             |            |
|                   |   | Als Standard <u>f</u> | estlegen <u>S</u> tandard A <u>b</u> bruch  | 0 <u>k</u> |

Figure 13: Eigenschaften PinchPilot

#### Zuordnung der Datenfelder:

| Feld PinchPilot | Feld Force Meter App | Beschreibung                         |
|-----------------|----------------------|--------------------------------------|
| Objekt          | Prüfobjektname       | Schlüsselwort UUTName, Prüflingsname |
| System          | Typ, Modell          | Schlüsselwort UUTTypeName            |
| Kunde           | Eigentümer Name      | Schlüsselwort CustomerName           |

Tabelle 14: Zuordnung für Datenimport

#### 1.4.9 Export, Messdaten und Reports exportieren

Es können die Messdateien oder -Reports exportiert werden. Die Funktionsweise ist identisch. Die Dateien, die exportiert werden sollen, müssen selektiert werden. Der Export-Knopf öffnet das Fenster **Teilen**. Hier steht der E-Mail-Versand, Versand per Messenger Dienste oder speichern in einer Cloud Lösung zur Verfügung.

Die ppdx Dateien haben das PinchPilot Format und können mit diesem auch weiterverarbeitet werden.

![](_page_16_Figure_3.jpeg)

![](_page_16_Figure_4.jpeg)

Die Bezeichnung der Datei enthält alle Informationen einer Messung, so dass auch nach dem Export diese einfach zuordenbar ist.

![](_page_16_Figure_6.jpeg)

![](_page_16_Figure_7.jpeg)

1.4.10 Hilfe

Über den Link gelangt man auf die Drive Test Homepage. Hier steht die Bedienungsanleitung zum Download bereit.

# 1.4.11 Einstellungen

Hier befinden sich die allgemeinen Einstellungen, die die Force Meter App betreffen.

| 08:49 |                                                              |
|-------|--------------------------------------------------------------|
| ÷     | Einstellungen                                                |
|       | Messung                                                      |
|       | Richtlinien                                                  |
|       | Angezeigte Richtlinien auswählen                             |
|       | Benutzerdefiniert                                            |
|       | Einstellungen für benutzerdefinierte<br>Messung ändern       |
|       | Report                                                       |
|       | Sprache                                                      |
|       | Berichte werden in Englisch generiert                        |
|       | Unterschrift für Kunde<br>hinzufügen                         |
|       | Allgemein                                                    |
|       | Automatisches Abschalten                                     |
|       | Das Gerät schaltet sich automatisch nach<br>120 Sekunden ab. |
|       | Audio                                                        |
|       | Akustisches Signal beim Starten 🛛 💭 und Stoppen der Messung  |
|       | Alle Messungen löschen                                       |
|       | Alle Messungen löschen                                       |
|       | Über Force Meter                                             |
|       | / <b>_</b>                                                   |

Figure 15: Übersicht der allgemeinen Einstellungen

# 1.4.11.1 Messung, Richtlinien, benutzerdefiniert messen

#### **Richtlinien**

Unter Richtlinien versteht man die Kriterien der anzuwendenden Normen, nach der die Schließkraftmessung an einem Prüfobjekt zu prüfen ist.

Wenn eine Bluetooth Verbindung zwischen Messgerät und der Force Meter App hergestellt ist, werden die anwendungspezifischen Richtlinien für dieses Messgerät automatisch zur Auswahl angezeigt. Die Force Meter App bietet an dieser Stelle die Möglichkeit bestimmte Richtlinien weiter einzuschränken.

#### **Benutzerdefiniert**

7

Die benutzerdefinierte Prüfung ist immer aktiviert und kann als Richtlinie ausgewählt werden. Es wird dem Anwender die Möglichkeit geboten, individuelle Prüfkriterien zu definieren.

Vorsicht!! Bei den benutzerdefinierten Kriterien ist die Spezifikation des Sensors zu berücksichtigen.

Bei der nachfolgenden Übersicht wurden die "Zugehörigkeiten" eingerahmt.

![](_page_18_Picture_7.jpeg)

Figure 16: Übersicht der benutzerdefinierten Einstellmöglichkeiten

![](_page_19_Figure_3.jpeg)

Figure 17: Darstellung benutzerdefinierter Kriterien

#### **Datenrate**

Die Abtastrate kann zwischen 1,9 Hz bis 1 kHz eingestellt werden.

#### Timing einschalten

Im Bereich Timing können Zeitfunktionen eingeschaltet werden.

- Auslöseschwelle: definiert den Kraftwert, bei dem die Messung gestartet wird.
- Vorlaufzeit: Zeit, die vor Überschreiten der Auslöseschwelle aufgezeichnet wird.
- Leerlaufzeit: Zeit, die noch nach der Messung aufgezeichnet wird, nachdem der Schwellwert unterschritten wird.
- Maximaldauer: Zeit, nach der automatisch die Messung gestoppt wird.

#### Parameter

- Spitzenkraft: entspricht dem höchsten Kraftwert der Messung
- Limit (z.B. Spitzenkraft): Bewertungslimit, wird der Wert überschritten ist das Kriterium nicht erfüllt
- Effektivkraft: entspricht der durchschnittlichen Kraft über die Messdauer betrachtet
- Gesamtzeit der Messung
- **Dynamische Zeit:** Spanne über Dauer des dynamischen Bereichs
- Statische Kraft: beginnt nach dem dynamischen Kraftbereich und entspricht der arithmetisch gemittelten Kraft zwischen der Start- und Endschwelle
- Auslöseschwelle Start: Werte über diesem Wert gehen in die Berechnung ein
- Auslöseschwelle Ende: Werte über diesem Wert gehen in die Berechnung ein

# 1.4.11.2 Report

#### Sprache

Die Systemsprache bestimmt die Sprache der App, hingegen kann die Sprache für den Report ausgewählt werden. Es stehen die nachfolgenden Sprachen zur Auswahl:

- Englisch
- Deutsch
- Französisch
- Spanisch
- Chinesisch

#### Unterschriftenfeld

Durch die Aktivierung der Option **Unterschrift für Kunden hinzufügen** erscheint auf dem Report ein Unterschriftenfeld und ein Stift wird im Fuß-Menü angezeigt.

# 1.4.11.3 Allgemein

Die **automatische Abschaltung** bewirkt, dass das Schließkraftmessgerät abgeschaltet wird. Die Abschaltzeit ist in 6 Stufen eingeteilt und es kann zwischen 30 bis 1800 Sekunden gewählt werden. Mit "0 (off)" wird diese Funktion aufgehoben.

Mit der Option **Audio** werden akustische Signale aktiviert, die "Start der Messung", "Messung über Limit" oder "Messung gut" kennzeichnen.

Mit Alle Messungen löschen werden die Messungen aus der Datenbank entfernt.

Über Force Meter zeigt die Version und die Lizenz-Bestimmungen.

# 1.5 AUSWAHL PRÜFOBJEKT UND MESSUNG

![](_page_21_Figure_4.jpeg)

![](_page_21_Figure_5.jpeg)

#### 1.5.1 Einstellungen vor der Messung

Die **Prüfobjekt-Auswahl** kann durch die Wahl eines Eintrages über die Dropdown-Liste oder über den Scanner erfolgen. Voraussetzung ist, dass die Prüflinge mit einem 2D Code gekennzeichnet sind und in der App erfasst wurden.

Unabhängig von der Prüflingsauswahl muss die Prüfung ausgewählt werden. Derselbe Prüfling kann somit mit den unterschiedlichen Richtlinien geprüft werden. Um eine hohe Flexibilität zu erhalten, wurde von der Kopplung des Datensatzes des Prüflings und einer zugeordneten Richtlinie abgesehen.

Aus dem genannten Grund muss die **Richtlinie ausgewählt** werden. Die Anzahl der wählbaren Richtlinien hängt vom Modell des verbundenen Messgeräts ab.

Je nach Richtlinie muss auch noch der entsprechende Messpunkt ausgewählt werden, bei dem die Messung durchgeführt werden soll. Alternativ werden die Messpunkte, nach der in der Software vorgesehenen Reihenfolge, abgearbeitet.

1.5.2 Messung durchführen oder verwerfen

Mit dem Start Knopf wird die Messung gestartet und das Messgerät ist bereit Kraftwerte aufzunehmen, was durch das Überschreiten der Auslöseschwelle auch passiert.

Zustände des Knopfes "Messen":

Ist der Knopf unsichtbar, besteht keine Verbindung zum Messgerät.

![](_page_22_Picture_9.jpeg)

Messung kann gestartet werden

![](_page_22_Picture_11.jpeg)

Messung aktiv oder kann nun verworfen werden

![](_page_22_Picture_13.jpeg)

Messung verwerfen

![](_page_22_Picture_15.jpeg)

Messung speichern

#### ABBRECHEN

Messung abbrechen

Mit **Abbrechen** kann die Messung, auch eine Dreifach-Messung, abgebrochen werden. Somit werden alle 3 Messungen verworfen. Hingegen wird mit **Messung verwerfen** nur die aktuelle Messung gelöscht, z. B. sollte die Messung nicht ordnungsgemäß durchgeführt worden sein.

Der Knopf **Speichern der Messung** speichert die Messung separat. Die Speicherung der Messung erfolgt auch, indem erneut der Knopf **Messung starten** gedrückt wird.

Sollten mehrere Messpunkte geprüft werden müssen, schaltet die App nach erfolgreicher Messung eines Messpunktes auf den nächsten Messpunkt automatisch um.

# 1.6 AUSWERTUNG

![](_page_23_Picture_4.jpeg)

Figure 19: Seite Auswertung

#### Filter

Mit der Filterfunktion kann die Datenbank nach Datum, Prüfling, Prüfer und nach dem Prüfergebnis gefiltert werden. Die Übersicht verringert sich um die heraus gefilterten Prüfungen und Messungen.

#### Auflistung der Prüfungen und einzelner Messungen

In der Messungsansicht werden die Prüfungen mit den einzelnen Messungen aufgelistet. Den Prüfobjekten werden die Messpunkte zugeordnet und diese werden bewertet. Einzelne Messungen lassen sich löschen und wiederholen. Die komplette Prüfung mit den einzelnen Datensätzen kann geteilt bzw. exportiert werden.

#### Auswertung und Darstellung der Messergebnisse

Unter der Messungsübersicht wird die ausgewählte Messung in einem Kraft-Zeit-Diagramm und einer Tabelle mit den wichtigsten Kennwerten dargestellt. Diese Kennwerte werden dann bewertet.

# 1.7 REPORT

![](_page_24_Figure_4.jpeg)

Figure 20: Seite des Reports

Im erstellten Report können Fotos, Kommentare und eine Unterschrift des Kunden oder des Auftraggebers ergänzt werden.